## 使用 AR 眼鏡實地校園導覽

## 壹、 目標

- 製作一個 Android APP 適用在 Mad Maze X5 眼鏡。
- 可提供在國立虎尾科技大學第一校區的實地導覽
- 使用者可以戴上眼鏡,進入第一校區時,完成以下功能:
  - 1. 進入校門口時,出現文字與語音為"歡迎光臨國立虎尾科技大學"
  - 2. 離開校門時,出現文字與語音為"謝謝光臨國立虎尾科技大學"
  - 3. 進入校園內,會出現目前指南針指引目前目視的方向
  - 4. 掃描到建物出現建物的名稱。

## 貳、 研究步驟

- 2-1. 目標區域地圖
- 從 google Map 的衛星模式找到國立虎尾科技大學的第一校區;
- 擷取圖片如圖1所示;
- 影像解析度為寬 725x 高 832 像素大小;
- 實際量測大小為寬 332 公尺高 384 公尺大小。
- 調整1像素為0.5公尺,因此,調整影像解析度為664x768像素大小。

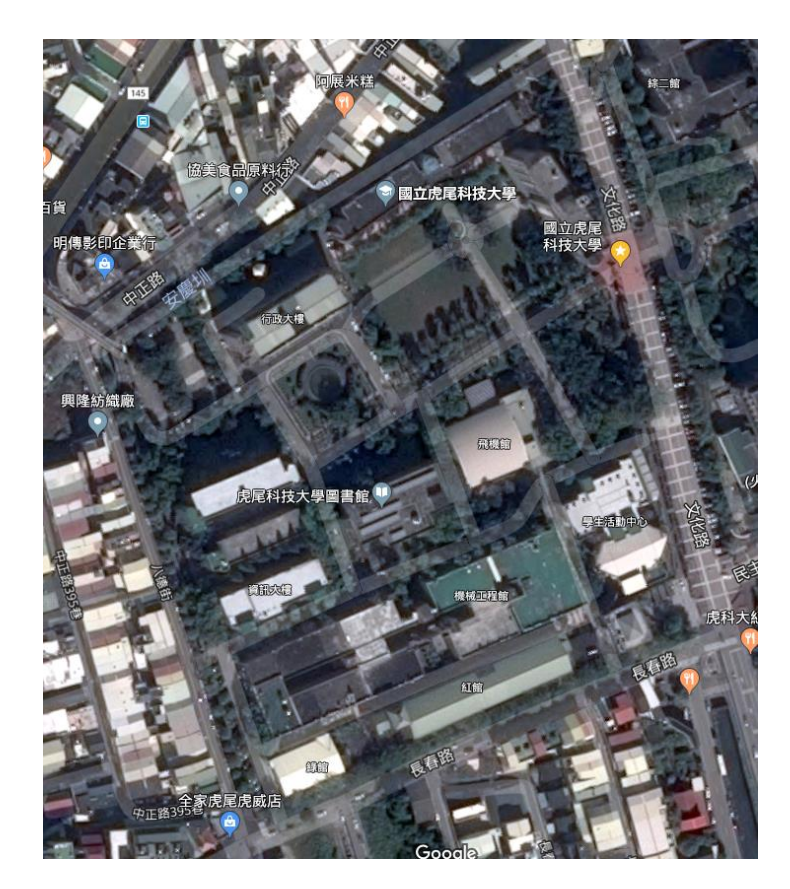

圖 1、國立虎尾科技大學第一校區衛星地圖

## 2-2. 建立建物

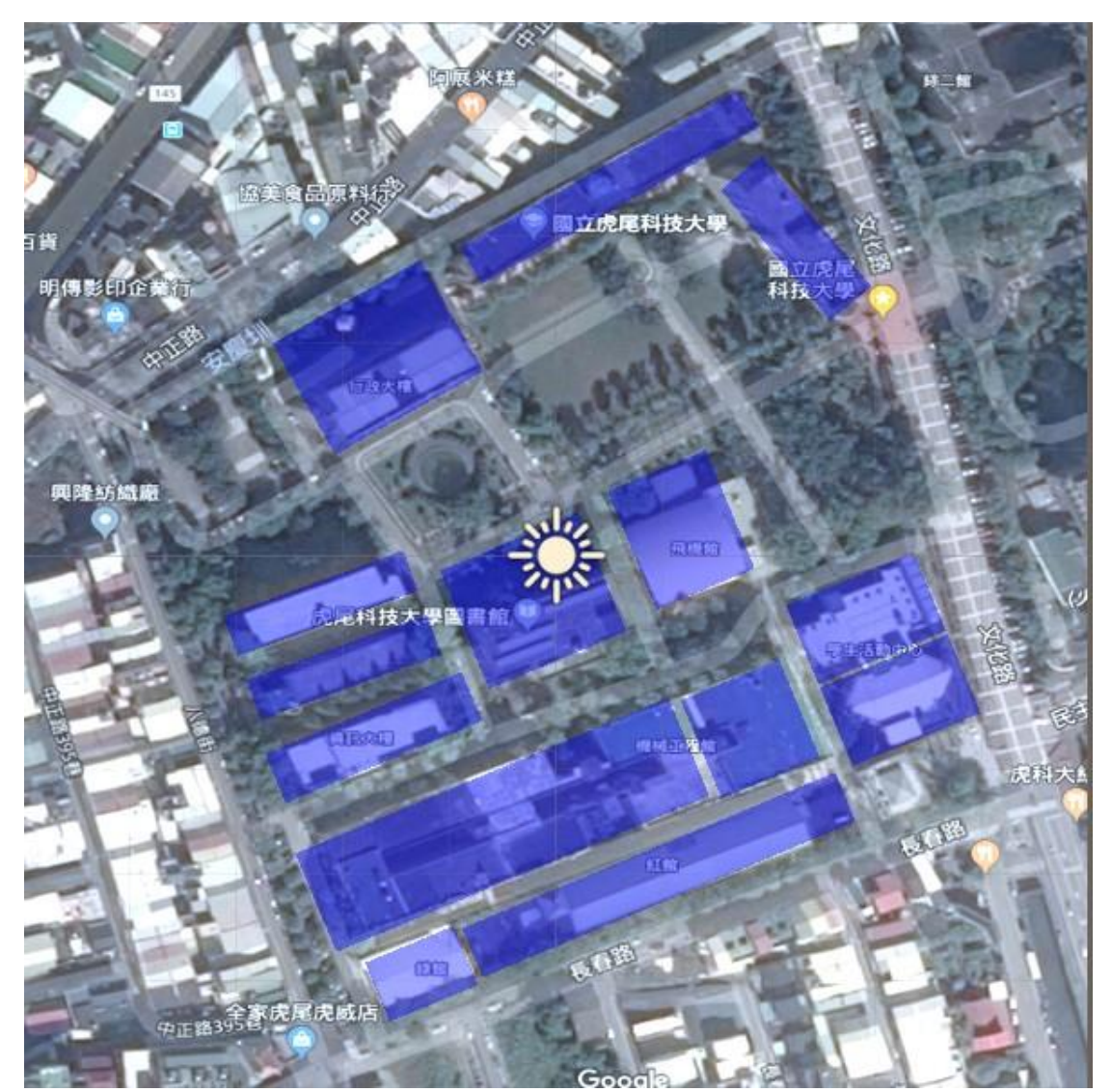

圖 2a、國立虎尾科技大學第一校區,藍色為建物,上視圖

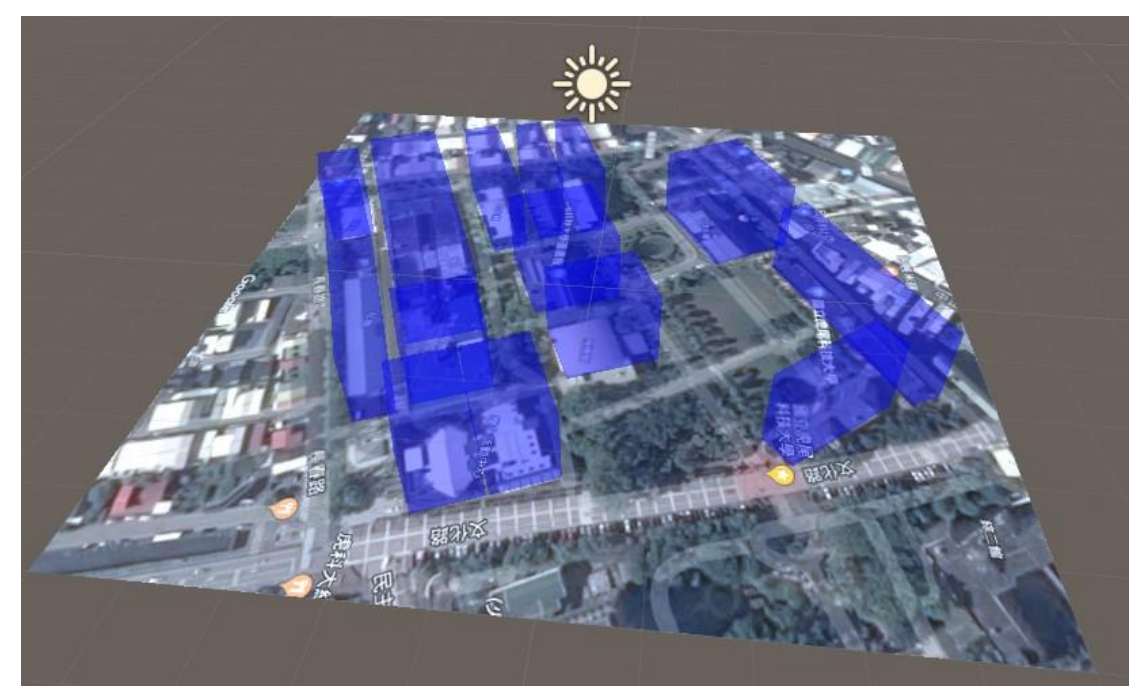

圖 2b、國立虎尾科技大學第一校區,藍色為建物,透視圖